# TSP-WCSシリーズ メンテナンスマニュアル ワイヤレスカメラログイン方法

2022年1月 Rev1.0 株式会社TSP ソリューション事業部

# 目次

- ワイヤレスカメラへのアクセス
- <u>IPアドレスの確認と変更</u>
- <u>カメラにログインする</u>
- <u>設定できる主な項目</u>
- ■<u>連絡先</u>

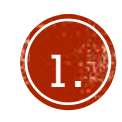

#### ワイヤレスカメラへのアクセス

ワイヤレスカメラセットWCSシリーズのワイヤレスカメ ラはPCと有線接続し、ブラウザ(Google chrome、 Microsoft edge推奨)を使用してカメラにアクセスするこ とで詳細な設定が可能です。 こちらのマニュアルではカメラへのアクセスの方法と、設 定可能な項目の一部をご案内します。

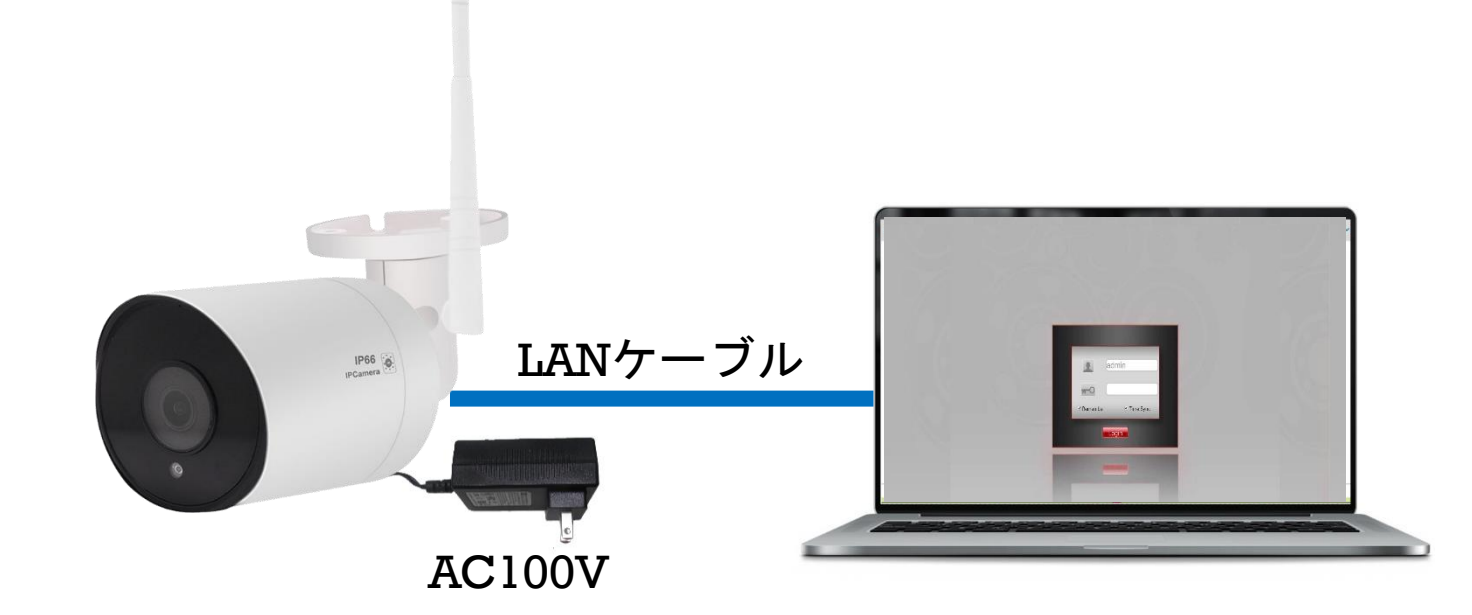

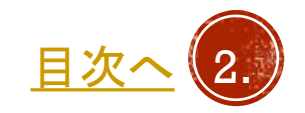

#### IPアドレスの確認と変更

- PCのIPアドレスの変更を行います。
  カメラと有線での通信を行う場合、IPアドレスのセグ
  メントが同一である必要があります。
- 1. カメラに電源を入れ、PCとLANケーブルで接続しま す。
- 2. PCのスタートボタンをクリックし、設定を開きます。
- 3. ネットワークとインターネットを開きます。
- ネットワークと共有センターをクリックします。
  次ページへ

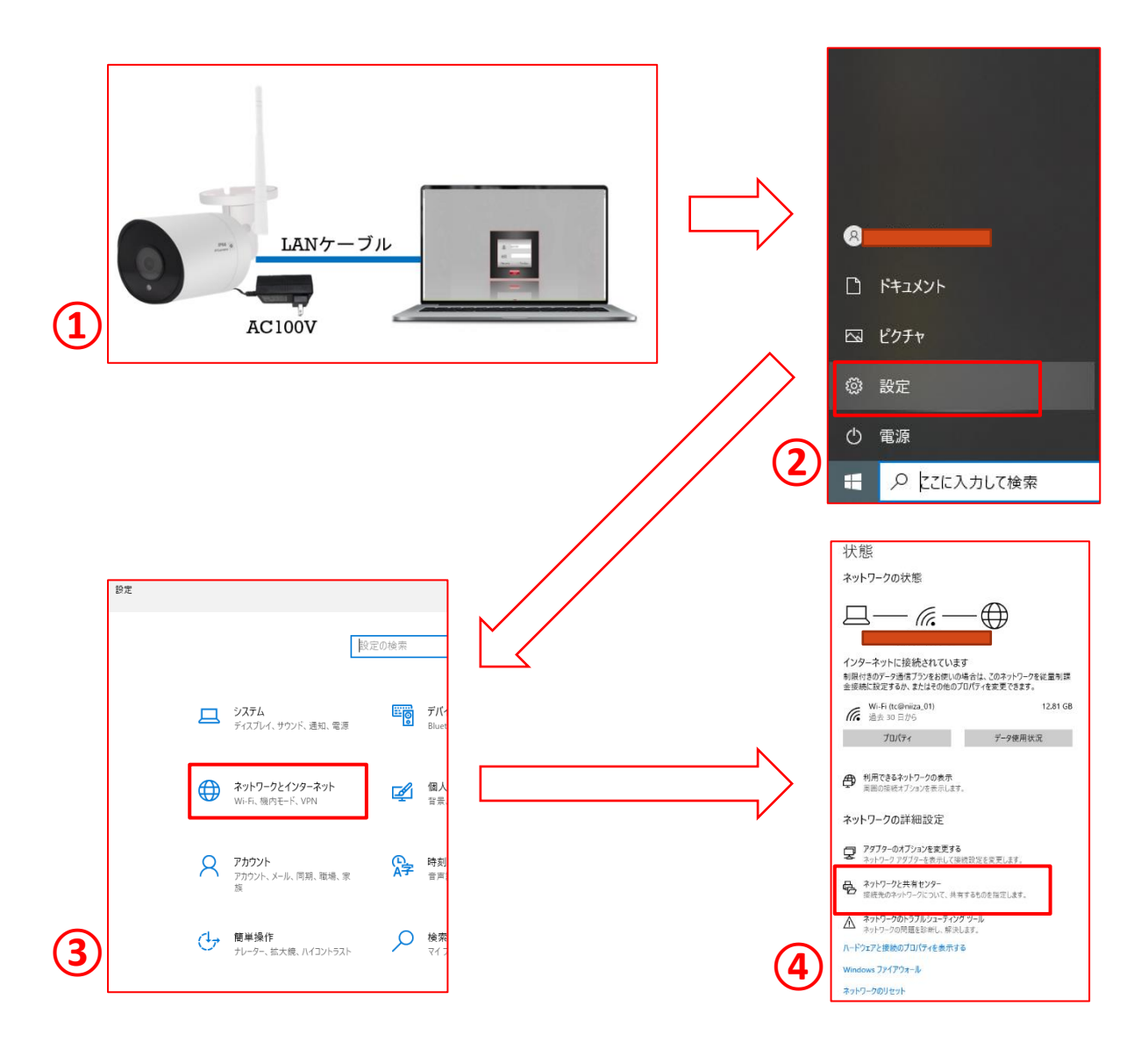

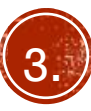

#### IPアドレスの確認と変更

- 1. イーサネットをクリックします。
- 2. プロパティをクリックします。
- インターネットプロトコルバージョン4 (TCP/IPv4)をクリックし、プロパティをクリック します。
- 現状の設定をメモ等に控えておいてください。 次のIPアドレスを使うをクリックし、IPアドレスのと ころに192.168.1.xxx(xxx以外の任意の数字)と入力 し、サブネットマスクに255.255.255.0と入力します。
- OKでウィンドウを閉じ、イーサネットのプロパティ ウィンドウも閉じるで閉じます。ほかのウィンドウも 同様に閉じてください。

※カメラ設定の変更後はIPアドレスを変更前の状態に戻し てください。インターネットに繋がらないなどの症状が発 生する恐れがあります。

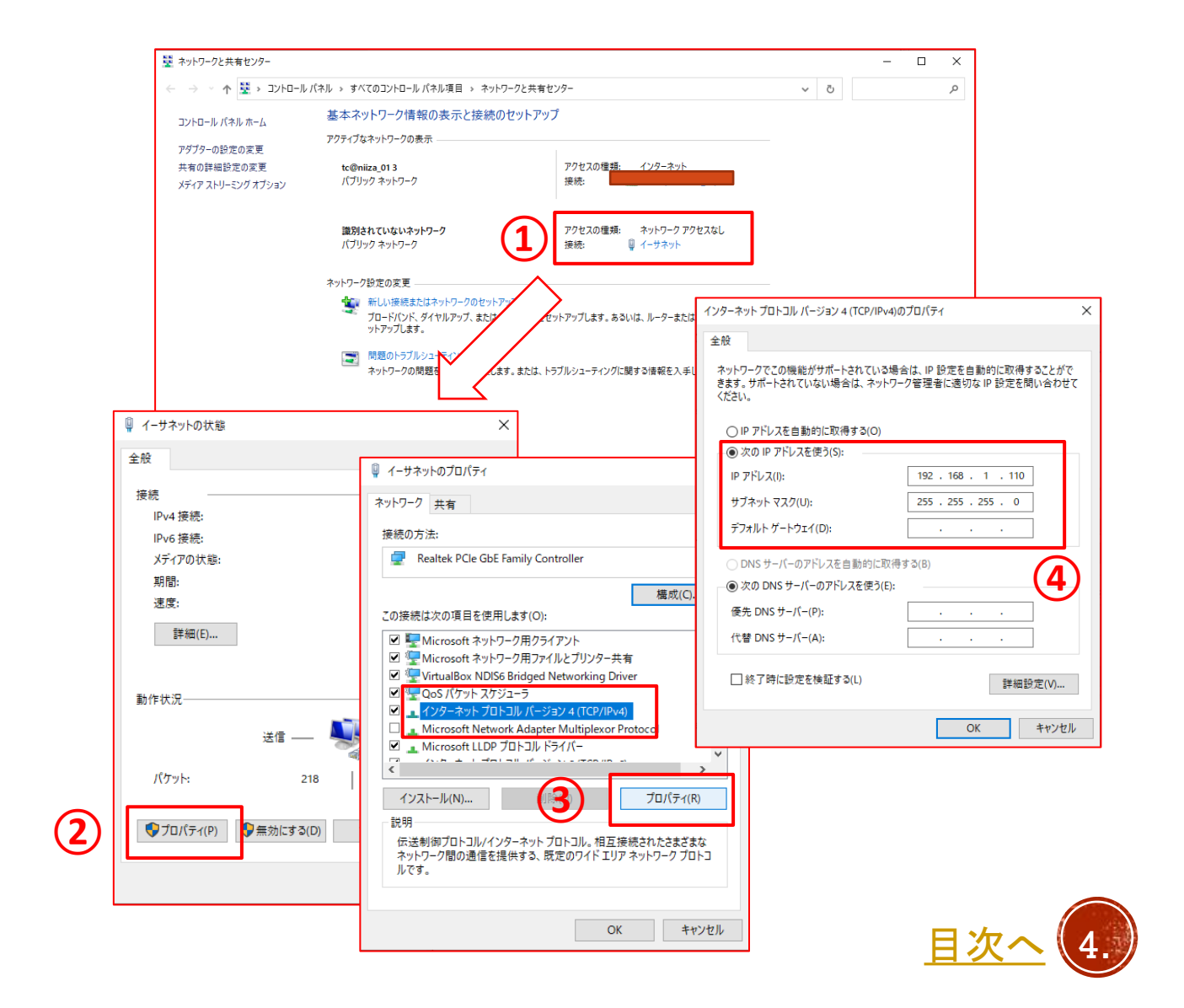

### カメラにログインする

- 1. ブラウザ (edge又はchrome)を起動し、アドレスバーに カメラのIPアドレス「192.168.1.168」を入力し、エンター を押します。
- 2. ②のような表示になりますので文字をクリックします。
  ※英語の場合もあります。
- 3. ログイン画面が表示されますので、上段にadmin、下段に tsp-1169と入力し、OKをクリックしてログインします。

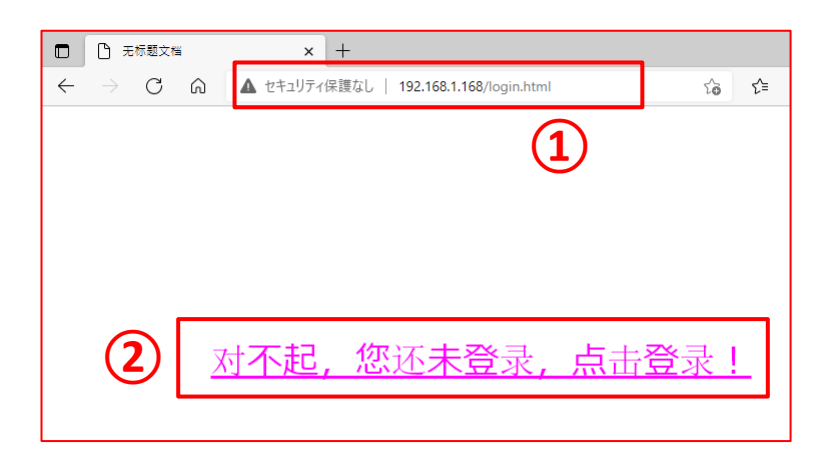

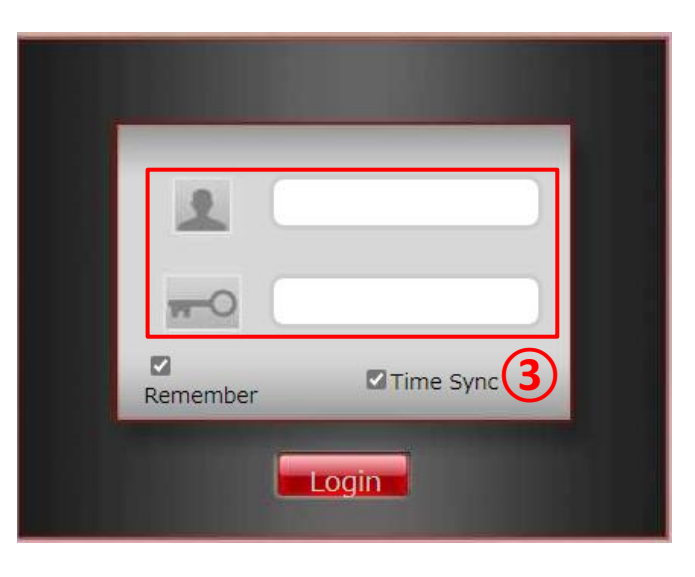

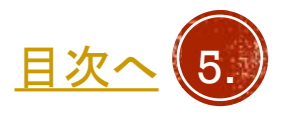

## 設定できる主な項目

- ログイン後、左側のコンソールメニュー上のsetupから各項 目の変更が行えます。
- Media・・・映像の表示関係の項目を変更が行えます。
- Network setup・・・有線接続や、無線接続をする際の項目の変更が行えます。
- Advance setup · · · パスワードの変更などが行えます。

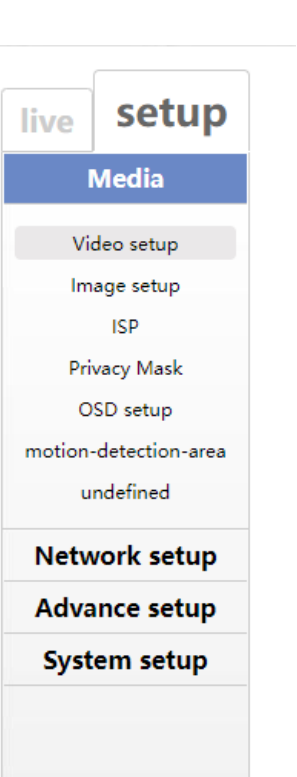

live Setup Media Network setup Local setup Remote setup WI-FI PTZ parameter settings Advance setup System setup

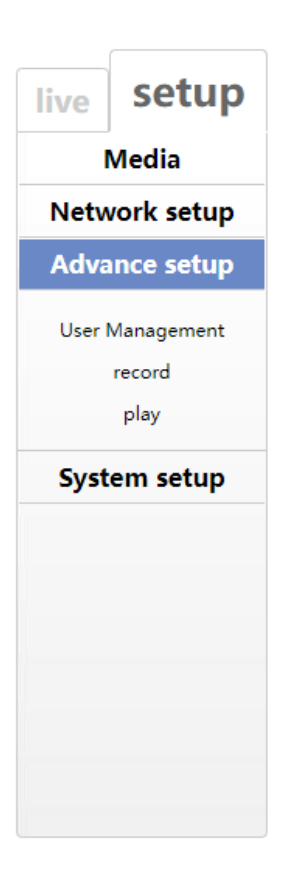

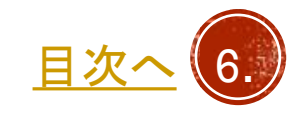

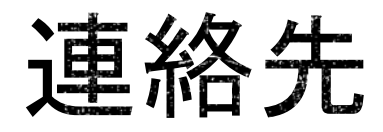

#### 株式会社TSP ソリューション事業部

〒171-0043 東京都豊島区要町1-16-9 support@tspco.jp

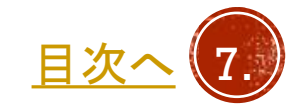

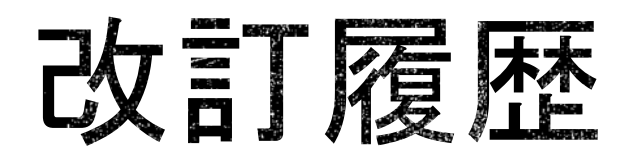

| 日付         | Revision | 項    | 目 | 改 | 訂 | 内 | 容 |
|------------|----------|------|---|---|---|---|---|
| 2021/10/13 | Rev1.0   | 新規作成 |   |   |   |   |   |
|            |          |      |   |   |   |   |   |
|            |          |      |   |   |   |   |   |
|            |          |      |   |   |   |   |   |
|            |          |      |   |   |   |   |   |
|            |          |      |   |   |   |   |   |
|            |          |      |   |   |   |   |   |
|            |          |      |   |   |   |   |   |

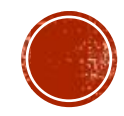